# Vytvorenie ročného zúčtovania v programe EcoSun.NET modul PAM

Ročné zúčtovanie vytvoríte cez ikonu na ľavej strane obrazovky **ročné zúčtovania –** ročné zúčtovania.

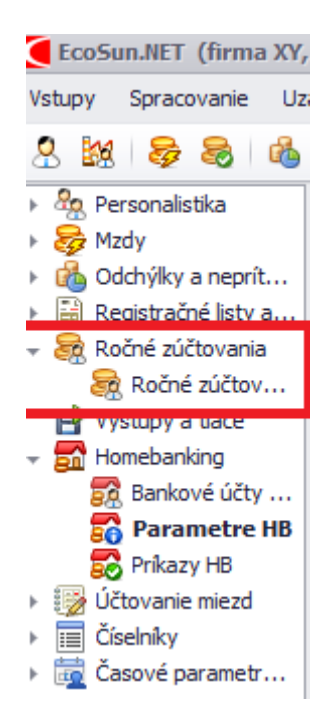

**Obrázok 1**. Ikona ročné zúčtovania

Po otvorení záložky **ročné zúčtovanie** sa zobrazí okno, kde sa v hornej časti obrazovky nachádza zoznam zamestnancov, úhrn príjmov, poistné,... a pod.

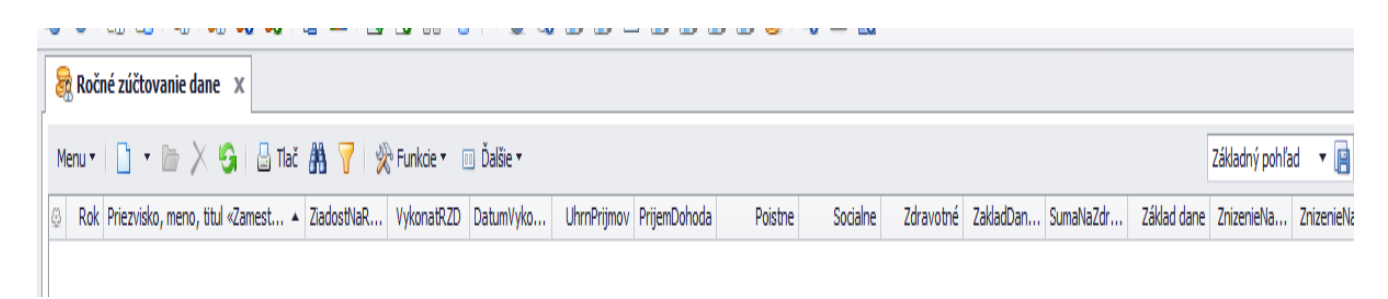

Obrázok 2. Okno ročné zúčtovanie

V spodnej časti okna **ročné zúčtovanie** sa nachádza záznam o príjmoch z firmy, ktorú spracúvate.

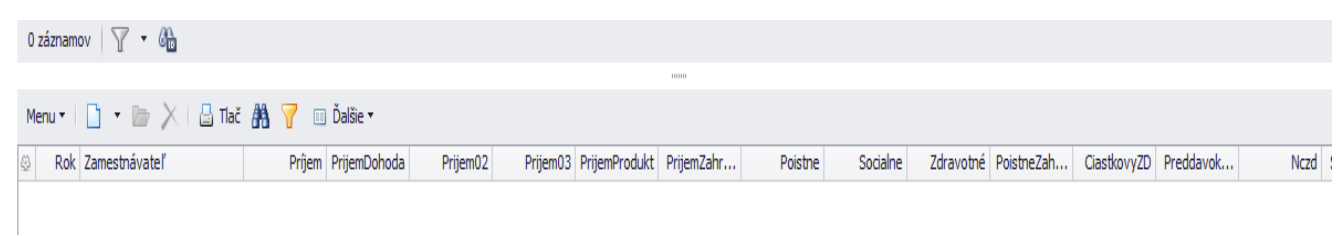

Obrázok 3. Záznam o príjmoch firmy

## Načítanie ročného zúčtovania

Napočítanie príjmov pre ročné zúčtovanie vykonáte cez **funkcie – načítanie príjmov pre RZD**, po tomto úkone sa v tabuľke zobrazia zamestnanci s údajmi o príjme, odvodoch, a pod...

Zamestnanci budú mať "šedú" farbu, to znamená, že ešte nemajú vykonané ročné zúčtovanie dane. Po vykonaní ročného zúčtovania sa táto "šedá" farba zmení na "čiernu".

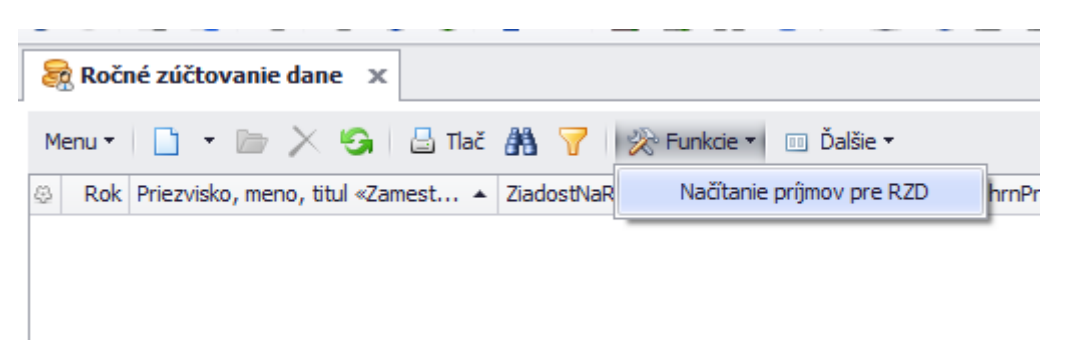

| Obrázok 4. Načítanie | príjmov pre | RZD |
|----------------------|-------------|-----|
|----------------------|-------------|-----|

| 8 | Ročné z | zúčtovanie dane 💿 | <           |                |              |              |          |                |               |
|---|---------|-------------------|-------------|----------------|--------------|--------------|----------|----------------|---------------|
| ≡ | 🗈 -     | 🖕 🗡 😪 🛔           | Tlač 👫 🍸 🔤  | 🔆 Funkcie 🔹 🔳  | Ďalšie 🕶     |              |          |                |               |
| 8 | Rok     | Celé meno (b 🔺    | Vykonať RZD | Žiadosť na RZD | Dátum vykona | Úhrn prîjmov | Poistné  | Zdravotné pois | Základ dane Z |
| > | 2021    | Alena Grambličk   |             |                |              | 22 439,03    | 1 274,32 |                |               |
|   | 2021    | Alikvotný Výmer   |             |                |              | 10 440,00    | 981,36   | 417,60         | 9 458,64      |
|   | 2021    | Andrej Králik     |             |                |              | 1 600,00     | 64,00    | 64,00          | 1 536,00      |
|   | 2021    | Anička Králová    |             |                |              | 9 443,49     | 1 076,50 | 188,86         | 8 366,99      |
|   | 2021    | Anna Dochodková   |             |                |              | 1 797,16     |          |                | 1 797,16      |
|   | 2021    | Dochodca brigáda  |             |                |              | 7 008,84     | 650,39   | 274,12         | 6 358,45      |
|   |         |                   |             |                |              |              |          |                |               |

**Obrázok 5.** "Šedá" farba zamestnancov

**POZOR!** Zamestnancov, ktorí nepožiadali o vykonanie RZD nemažeme.

Kliknutím na zamestnanca sa v spodnej časti zobrazí Potvrdenie o príjme z firmy:

| 881  | Ročné z | učtovanie dane 🗵     | :             |               |                  |                        |               |                |                   |
|------|---------|----------------------|---------------|---------------|------------------|------------------------|---------------|----------------|-------------------|
| ≡    | -       | 🍃 🔀 🗐 着              | Tbč 👫 🍸 🛛     | 📯 Funkcie 🔹 🔳 | 🛚 Ďalšie 🕶       |                        |               |                |                   |
| 42   | Rok     | Celé meno (b 🔺       | Vykonať RZD   | Žiadosť na RZ | D Dátum vykon:   | a Úhrn pr <b>î</b> mov | Poistné       | Zdravotné pois | Základ dane       |
| >    | 2021    | Alena Grambličk      |               |               |                  | 22 439,03              | 1 274,32      |                | 21 164,71         |
|      | 2021    | Alikvotný Výmer      |               |               |                  | 10 440,00              | 981,36        | 417,60         | 9 458,64          |
|      | 2021    | Andrej Králik        |               |               |                  | 1 600,00               | 64,00         | 64,00          | 1 536,00          |
|      |         | A.U. A.U. A.         |               |               |                  |                        |               |                |                   |
|      |         |                      |               |               |                  |                        |               |                |                   |
|      |         | 1-                   |               |               |                  |                        |               |                |                   |
| 12 2 | aznamo  | V T -                |               |               |                  |                        |               |                |                   |
|      | -       |                      | <i>11</i> – × |               |                  |                        |               |                |                   |
| ≡    |         | 🔰 🗡 🚽 Tlač           | <u> </u>      | alšie -       |                  |                        |               |                |                   |
| 🕾 Z  | amestna | ávateľ               | Rok           | Prijem Pois   | tné spolu Čiastk | ový zá Daňový bonus    | Preddavok n I | Doplnkové d    | Počet detí Príjem |
| > s  | UNSOFT  | F plus, spol. s r.o. | 2021          | 22 439,03     | 1 274,32 21      | 164,71                 | 4 721,45      |                | 0                 |

Obrázok 6. Potvrdenie o príjme z firmy

Ak zamestnanec doručí Potvrdenie o príjme od iného zamestnávateľa, musíte toto potvrdenie nahrať ku potvrdeniu o príjme z vašej firmy a to spôsobom, že pridáte nový záznam.

| 🧟 R  | očné z | učtovanie dane 🗴       |                |                 |                       |              |             |                |                  |
|------|--------|------------------------|----------------|-----------------|-----------------------|--------------|-------------|----------------|------------------|
| ≡    | •      | 🖕 🗙 🗐 🛓                | Tlač 🔏 🍸 📔     | 📯 Funkcie 🔹 💷 i | Ďalšie 🕶              |              |             |                |                  |
| 4    | Rok    | Celé meno (b 🔺         | Vykonať RZD    | Žiadosť na RZD  | Dátum vykona          | Úhrn prîmov  | Poistné     | Zdravotné pois | Základ dane      |
| >    | 2021   | Alena Grambličk        |                |                 |                       | 22 439,03    | 1 274,32    |                | 21 164,71        |
|      | 2021   | Alikvotný Výmer        |                |                 |                       | 10 440,00    | 981,36      | 417,60         | 9 458,64         |
|      | 2021   | Andrej Králik          |                |                 |                       | 1 600,00     | 64,00       | 64,00          | 1 536,00         |
| •    |        |                        |                |                 |                       |              |             |                |                  |
| 12 z | áznamo | v T -                  |                |                 |                       |              |             |                |                  |
| ≡│   |        | 🍃 🗙 🖥 Tlač             | 👫 🍸 💷 Ďa       | Ilšie -         |                       |              |             |                |                  |
| 🖗 Za | Nov    | ý záznam (F5. Ctrl+    | -N)            | Prîjem Poistn   | é spolu Čiastkový zá. | Daňový bonus | Preddavok n | Doplnkové d    | Počet detí Prĵer |
| > SI | JN Otv | vorí editačný formulár | s novým záznam | om 39,03 1      | 274,32 21 164,7       | 1            | 4 721,45    |                | 0                |

**Obrázok 7.** Pridanie potvrdenia o príjme od iného zamestnávateľa - NOVÝ ZÁZNAM.

Po zadaní nového záznamu sa otvorí tabuľka, do ktorej napíšete údaje z doručeného potvrdenia a uložíte to.

| 👼 Príjem od zam   | estnávateľ a     |                |             |          | -               | = x      |
|-------------------|------------------|----------------|-------------|----------|-----------------|----------|
|                   |                  |                |             | 2022/1 P | Základný pohľad | - 🖻      |
| Spracovanie RZD z | a rok            | 2021           |             |          |                 | <b>^</b> |
| Zamestnavatel     |                  |                |             |          |                 |          |
| 01 Prĵe           | m                |                |             | 0        |                 |          |
|                   | 01a dohody       |                |             | 0        |                 |          |
|                   | 01b zo zdrojov   | v zah.         |             | 0        |                 |          |
| z<br>toho         | 01c produkty     | od zamest.     |             |          |                 |          |
|                   | 01d prîjmy v jú  | ni, letné dov. |             | 0        |                 |          |
|                   | 01e prîjmy v d   | ecembri        |             | 0        |                 |          |
| 02 Pois           | tné a príspevky  |                |             |          |                 |          |
|                   | 02a sociálne p   | pistenie       |             | 0        |                 | _        |
| z<br>toho         | 02b zdravotné    | poistenie      |             | 0        |                 | =        |
|                   | 02c poistné k    | prîjmu 01b     |             | 0        |                 |          |
| 03 Čias           | tkový ZD         |                |             |          |                 |          |
| 04 Úhri           | n preddavkov     |                |             | 0        |                 |          |
| 05 Prĵe           | em oslob, do 200 | )€             |             | 0        |                 |          |
| 06 Prije          | em oslob, do 200 | )0€            |             | 0        |                 |          |
| 07 peň            | .plnenie §5 ods. | 7 písm. n)     |             | 0        |                 |          |
| 08 peň            | .plnenie §5 ods. | 7 písm. o)     |             | 0        |                 |          |
| 09 Prís           | oevky na rekreá  | iu             |             |          |                 |          |
| 10 Sum            | na NČZD          |                |             | 0        |                 |          |
| 11 Prís           | oevky na DDS     |                |             | 0        |                 |          |
| 12 Mes            | iace zúčtovania  |                |             |          |                 |          |
| 13 Nep            | eň. plnenie na u | bytovanie      |             | 0        |                 | -        |
|                   | Predošlý         | Nov            | vý 📳 Uložit | ť 🛛 🔀    | Zrušiť          |          |

Obrázok 8. Nový záznam príjem od zamestnávateľa

Po uložení potvrdenia sa príjmy z potvrdení automaticky načítajú do ročného zúčtovania. Následne môžete začať spracovávať ročné zúčtovania.

### Spracovanie ročného zúčtovania

Kliknutím na konkrétneho zamestnanca, sa otvorí tabuľka **ročné zúčtovanie dane,** kde sú dve záložky:

| 🔄 Ročné zúčtovanie dane |
|-------------------------|
|                         |
| Nastavenie RZD          |
|                         |

**Obrázok 9.** Tabuľka ročné zúčtovanie dane obsahuje dve záložky: Natavenie a RZD

#### **Nastavenie -** tu si nastavíte:

- za ktorý rok je ročné zúčtovanie dane,
- o ktorého zamestnanca sa jedná,
- či je doručená a podpísaná žiadosť o ročné zúčtovanie,
- či bolo zamestnancovi vykonané ročné zúčtovanie dane,
- dátum, kedy bolo ročné zúčtovanie dane vykonané, dávame dátum mesiaca, v ktorom chcem RZD zúčtovať do mzdy,
- dátum doručenia RZD,
- k akému pracovnému pomeru bude ročné zúčtovanie vyrovnané.

| 🗟 Ročné zúčtovanie dane |                                   |   |                               |   |          |                 |     |
|-------------------------|-----------------------------------|---|-------------------------------|---|----------|-----------------|-----|
|                         |                                   |   |                               |   | 2022/1 P | Základný pohľad | - [ |
| Nastavenie RZD          |                                   |   |                               |   |          |                 |     |
|                         | [                                 | 1 |                               |   |          |                 |     |
| RZD za rok              | 2021                              |   |                               |   |          |                 |     |
| Zamestnanec             | Alena Grambličková                |   |                               |   |          |                 | -   |
| 🔲 Doručená a podpísar   | a žiadosť o ročné zúčtovanie dane |   |                               |   |          |                 |     |
| 🔲 Zamestnancovi bolo    | vykonané ročné zúčtovanie dane    |   | Dátum doručenia RZD           |   |          |                 | •   |
| Dátum vykonania RZD     |                                   | • | Vyrovnanie dane vykonať na PP | - |          |                 | • … |

Obrázok 10. Záložka nastavenie

V druhej záložke sa nachádza **RZD,** na začiatku tejto voľby je **prepočítanie**. Ak si chcete danú záložku načítať, je potrebné si zvoliť prepočítať.

V časti nároku na daňový bonus sme pridali okienko počet detí a počet mesiacov. Do týchto okienok sa po prepočítaní z personalistiky zapíšu počty detí a počet mesiacov, za ktoré majú nárok na daňový bonus.

Všetky položky, ktoré sa v záložke RZD nachádzajú sa **dajú upraviť**, **doplniť, prepísať**, **okrem DDS.** 

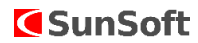

| 🧟 Ročné z | účtovanie dane                      |                |                                                                                                    | _ B ×                        |
|-----------|-------------------------------------|----------------|----------------------------------------------------------------------------------------------------|------------------------------|
|           | 8                                   |                |                                                                                                    | 2022/1 P Základný pohľad 🔹 📑 |
| Nastaveni | e RZD                               |                |                                                                                                    |                              |
|           |                                     | Prepočet roč   | íného zúčtovania dane                                                                                                    |                              |
|           |                                     |                |                                                                                                    |                              |
| 01 - Úhr  | n zúčtovaných a vypl. prýmov        | 22 439,03      | 09 - Nárok na daňový bonus                                                                                                    | 0,00                         |
|           | 01a - z toho dohody                 | 0,00           | Počet detí 0                                                                                                    | Počet mesiacov 0             |
| 02 - Úhr  | n poistného                         | 1 274,32       | 10 - Daňový bonus priznaný a vyplatený                                                                                                    | 0,00                         |
| z toho    | 02a - sociálne poistenie            | 825,54         | 11 - Daňový bonus na vyplatenie                                                                                                    | 0,00                         |
|           | 02b - zdravotné poistenie           | 448,78         | 12 - Daňový bonus na vyplatenie znižený o daň                                                                                                    | 0,00                         |
| 03 - Zák  | dad dane                            | 21 164,71      | 13 - Daňový bonus na vybratie                                                                                                    | 0,00                         |
|           | 04a - na daňovníka                  | 0,00 😰 🔲       | 14 - Daň znížená o daňový bonus                                                                                                    | 0                            |
|           | Príjem manželky(la)                 | 0 0            | 15 - Nárok na bonus na zaplatené úroky                                                                                                    | 0                            |
| z toho    | 04b - na manželku(la)               | 0,00           | 16 - Daňový bonus na zaplatené úroky                                                                                                    | 0                            |
|           | 04c - príspevky DDS                 | 0,00           | 17 - Daň znížená o DB a bonus na zapl. úroky                                                                                                    | 0                            |
|           | SPOLU:                              | 0,00           | 18 - Úhrn preddavkov na daň                                                                                                    | 4 721.45                     |
| 05 - Zda  | aniteľná mzda                       | 0,00           | 19 - Nedoplatok dane                                                                                                    | 0.00                         |
| 06 - Dař  | i                                   | 0,00           | 20 - Preplatok dane                                                                                                    | 0.00                         |
| Základ d  | ane na uplatnenie zamestnan. prémie | 0,00           | 21 - Daň na úhradu                                                                                                    | 0.00                         |
| Počet m   | nesiacov na uplatnenie zam. prémie  | 0              | 21 - Daňový preplatok                                                                                                    | 0.00                         |
| 07 - Zan  | nestnanecká prémia                  | 0,00           | 22 - Zamestnávateľ vyberie od zamestnanca sumu                                                                                                    | 0.00                         |
| 08 - Sur  | na zam. prémie nesprávne vyplatenej | 0,00           | 22 - Zamestnávateľ vyplati zamestnancovi sumu                                                                                                    | 0.00                         |
|           |                                     |                |                                                                                                    |                              |
|           |                                     |                |                                                                                                    |                              |
|           |                                     |                |                                                                                                    |                              |
|           |                                     |                |                                                                                                    |                              |
|           |                                     |                |                                                                                                    |                              |
|           |                                     | Predošlý Ďalší | Oliver Struck Struck |                              |
|           |                                     |                |                                                                                                    |                              |

Obrázok 11. Záložka RZD

Zúčtovania RZD v mzdách bude v tom mesiaci, v ktorom ročné zúčtovanie robíte. Mesiac zúčtovania musí byť totožný z mesiacom v dátume vykonania RZD.

Dôležité je skontrolovať v akom mesiaci sa nachádzate. (vpravo hore)

### Ročné zúčtovanie načítate do výplat cez FUNKCIE :

| a Roche                         | zúčtovanie    | dane 🗵   |                |                                 |               |               |
|---------------------------------|---------------|----------|----------------|---------------------------------|---------------|---------------|
| ≡   🖿 🔻                         | · 📂 🗙 🕅       | 5 🔒 Tia  | č 👫 🍸          | 😤 Funkcie 🔹                     | 💷 Ďalšie 🕶    |               |
| Rok                             | Celé meno     | (b ▲     | Vykonať RZD    | Načítanie                       | prîjmov pre R | ZD .          |
| 2021                            | Alena Gran    | nbličk   |                | Vytvoren                        | ie odchýlok R | ZD            |
| 2021                            | . Alikvotný V | /ýmer    |                |                                 |               |               |
| 2021                            | Andrej Krá    | lik      |                |                                 |               |               |
|                                 |               |          |                |                                 |               |               |
| 2 záznam                        | ov <b>T</b> - | -        | -              | -                               | -             | _             |
| (<br>12 záznamo<br>≡            | ov   ▼ →      | 占 Tlač 🧯 | 🕯 🍸 🚥 č        | balšie <del>-</del>             |               | ×             |
| 12 záznam<br>≡   ■ •<br>Zamestn | ov 🔽 🔹        | 🖶 Tlač 🧯 | 🗯 🍸 💷 Č<br>Rok | <sup>j</sup> alšie ▼<br>Prĵem P | 'oistné spolu | Čiastkový zá. |

#### Obrázok 12. Načítanie RZD do výplat